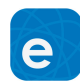

## 手机APP操作指引

## 1 手机扫描下载易微联APP或手机搜索易微联下载APP

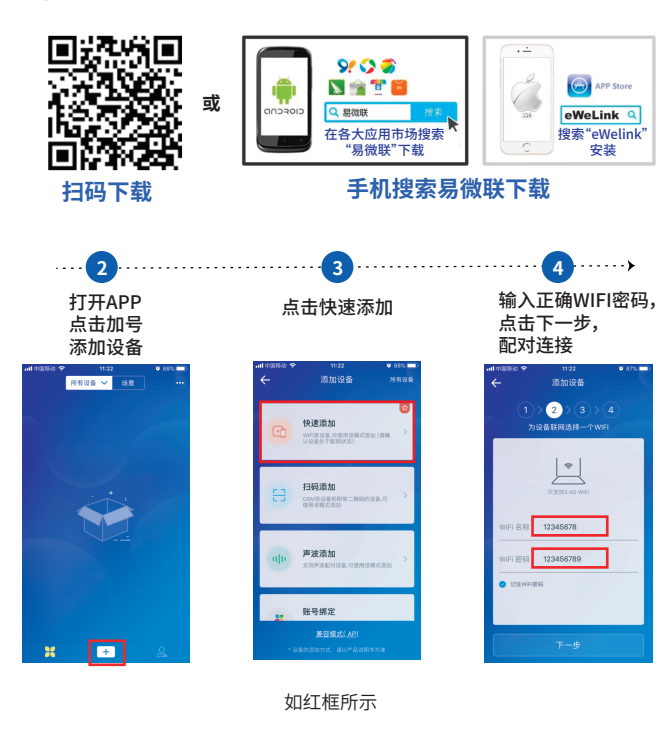

5 修改设备名称,点击完成添加

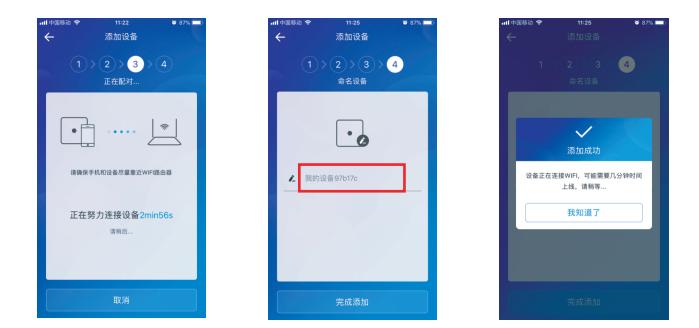

可以修改设备名称(如公司大门)

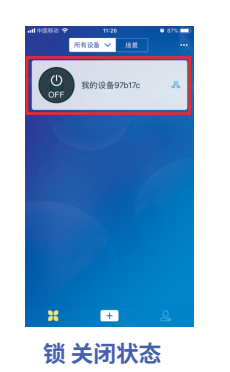

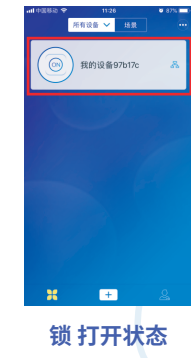

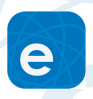